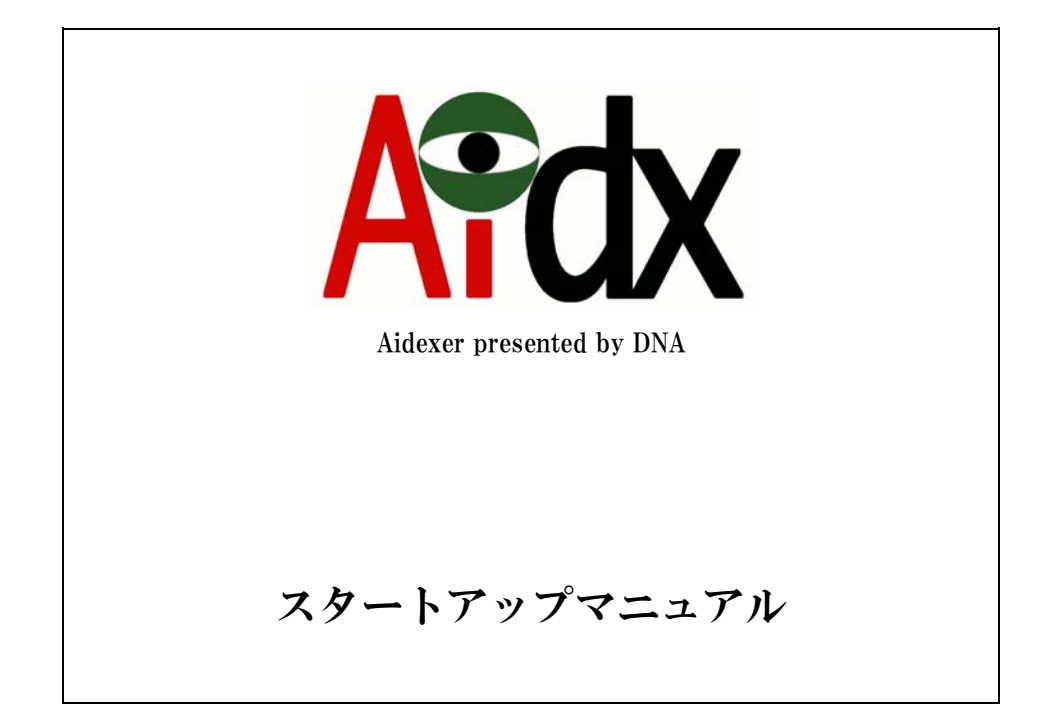

# 2009年9月10日

ドラゴン・ネットワークス株式会社

| 目次                                      |    |
|-----------------------------------------|----|
|                                         | 2  |
| はじめに                                    | 3  |
| 1. ハードウェアの設置                            | 4  |
| 2. 起動                                   | 4  |
| 3. Aidxのネットワーク設定用に使うPCのネットワーク設定         | 5  |
| 4. Aidxのネットワーク設定                        | 8  |
| 4-① 固定IPで運用する場合の設定(※DHCPで運用する場合は4-②に進む) | 10 |
| 4-② DHCPで運用する場合の設定(※固定IPで運用する場合は5に進む)   | 12 |
| 5. Aidxの運用に関する設定                        | 14 |
| 5 − ① インデックス生成に使うユーザの設定                 | 16 |
| 5 -② インデックス生成対象ディレクトリ設定                 | 17 |
| 5 -③ 検索/管理ユーザーの設定                       | 21 |
| 6. 初回のインデックス生成                          | 22 |

## はじめに

Aidxは、Windowsファイル共有(SAMBA/CIFS)のファイルサーバを定期巡回しながらIndex やサムネイルを生成し、内蔵データベースによって高速な検索を可能にするシステムです。

ファイルサーバのどこかには置いてあるんだが、どこに置いたかわからなくなってしまっ たファイルを、一瞬のうちに見つけ出すことで、ファイル探しのための無駄な時間を劇的 に減少させることができます。

ユーザーインターフェースは Windows 標準のブラウザ「InternetExprore(6 以降)」を使い ます。IE6 以降の機能を深く使うことや、Windows ファイル共有に特化した仕組みを作って いることから、Mac でのアクセスは保証しません。

#### 導入の前に決めておいてほしいこと

導入初日にあわてないで済むように、以下のことを決めて、導入に備えてください。

- ・巡回対象のネットワークボリュームを決めておいてください
- ・巡回対象のサーバ(複数でも可)の中に、巡回用アカウントを作り、巡回対象のボリュームを「リードオンリーで」アクセスできるように、ファイルサーバ側の設定を行っておいてください
- ・なるべくであれば、固定 IP での運用が望ましいので、IP アドレスの割り当てを行い、 その IP アドレスおよび設置場所から、巡回対象ボリュームをファイルサーバとして 利用できることを確認して置いてください。(ファイヤーウォール等でアクセスが妨 害されないことを確認)
- ・本体設定用のパソコンを別途用意してください。既存ネットワークから一時的に切 り離して、Aidx のネットワーク設定用に使います。

# 1. ハードウェアの設置

通風を妨げず、転倒を起こしにくい場所に本体を設置してください。 本体背面にあるネットワーク用コネクタに、ネットワークケーブルを接続し、それを、 既存のネットワークを介さずに(できれば直結で)、Aidx のネットワーク設定用に使う PC と接続してください。

電源ケーブルを差してください。

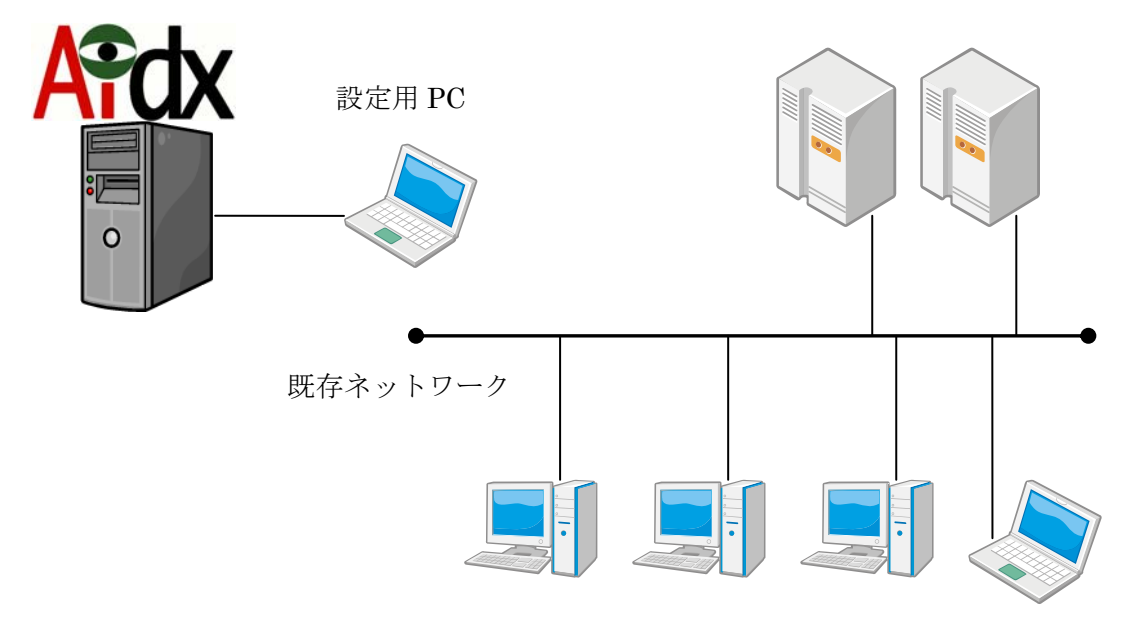

# 2. 起動

本体の電源スイッチを入れて起動してください。 案内放送のチャイムのようなメロディーが鳴ったら起動完了です。 Aidx のネットワーク設定用に使う PC も起動してください。

# 3. Aidxのネットワーク設定用に使うPCのネットワーク設定

IP アドレス 192.168.123.2/サブネットマスク 255.255.255.0 に設定してください。

方法については、WindowsXP Professional の例を示しますので、お使いの OS の変更方法に沿って実行してください。

(WindowsXP Professional の例)

[スタート]→[コントロールパネル]をクリックしてください。

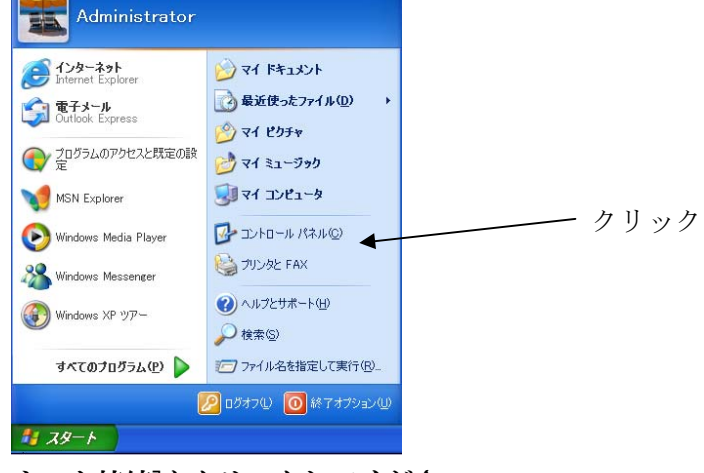

[ネットワークとインターネット接続]をクリックしてください。

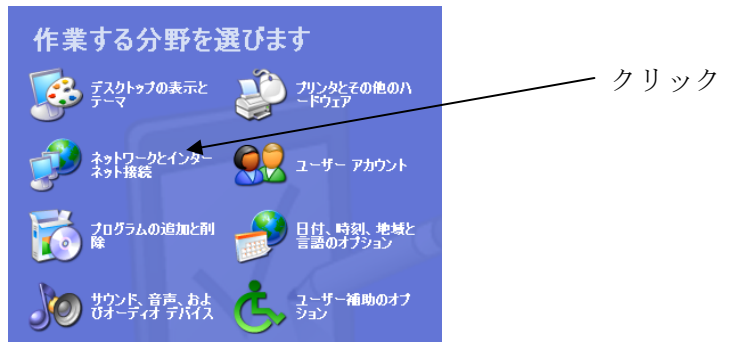

[ネットワーク接続]をクリックしてください。

| ネットワークとインターネット接続                                |      |
|-------------------------------------------------|------|
| 作業を選びます                                         |      |
| → インターネット接続のセットアップや変更を行う                        |      |
| → 感場のネットワークに接続する                                |      |
| → ホーム ネットワークまたは小規模オフィスのネットワークをセットアップ<br>または変更する |      |
| コントロール バネルを選んで実行します                             | クリック |
| 鄼 インターネット オブション 😪 ネットワーク接続                      |      |

[ローカルエリア接続]を右クリックして、プロパティをクリックしてください。

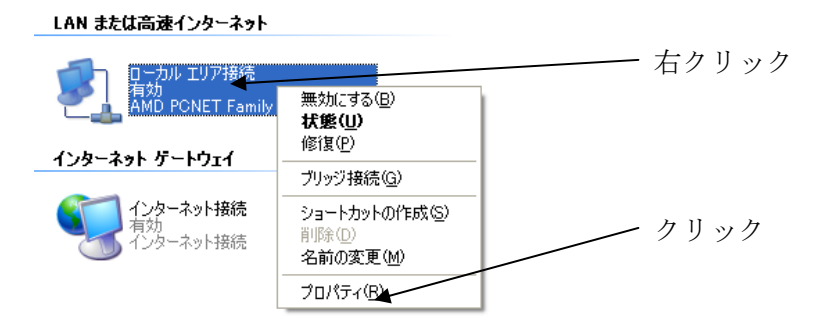

[インターネットプロトコル(TCP/IP)]をクリックしてから、[プロパティ(R)]をクリック してください。

| ▲ ローカル エリア接続のフロパティ ? 🛛                                                                    |      |
|-------------------------------------------------------------------------------------------|------|
| 全般認証詳細設定                                                                                  |      |
| 接続の方法                                                                                     |      |
| MD PCNET Family PCI Ethernet Adapter                                                      |      |
| 構成(2)                                                                                     |      |
| この接続は次の項目を使用します②                                                                          |      |
| <ul> <li>☑ ■ Microsoft ネットワーク用クライアント</li> <li>☑ ■ Microsoft ネットワーク用ファイルとプリンタ共有</li> </ul> | クリック |
| ☑ QoS パケット スケジューラ                                                                         |      |
|                                                                                           | クリック |
| インストール(1) 削除(1) プロパティ(1)                                                                  |      |
| まで引<br>伝送制御プロトコル/インターネット プロトコル。相互接続されたさまざまな<br>ネットワーク間の通信を提供する、既定のワイド エリア ネットワーク プロトコ     |      |
| ሥሮす。                                                                                      |      |
| □ 接続時に通知領域にインジケータを表示する(₩)                                                                 |      |
| <u>OK</u> キャンセル                                                                           |      |

[次の IP アドレスを使う(S)]と、[次の DNS サーバーのアドレスを使う]をクリックして、 IP アドレスを[192 168 123 2]に、サブネットマスクを[255 255 255 0]に指定し て、[OK]をクリックください。(※その他の欄は空白のままにしてください)

|         | インターネット プロトコル (TCP/IP)のプ                                           | ባ በለምሳ 🛛 🔁                                       |      |
|---------|--------------------------------------------------------------------|--------------------------------------------------|------|
|         | 全般                                                                 |                                                  |      |
| クリック 🔨  | ネットノークでこの機能がサホートされている<br>きます。サポートされていない場合は、ネット<br>てください。           | 吻合は、IP 設定を目動的に取得することかで<br>ワーク管理者に適切な IP 設定を問い合わせ | 設定   |
|         | ○ IP アドレスを自動的に取得する(Q)                                              |                                                  |      |
|         | IP アドレス型:                                                          | 192 168 123 2                                    | 設定   |
|         | サブネット マスク(U):<br>デフォルト ゲートウェイ(D):                                  | 255 255 255 0                                    |      |
|         | ○ DNS サーバーのアドレスを自動的に                                               | 取得する( <u>B</u> )                                 |      |
| クリック ―― | <ul> <li>③ 次の DNS サーバーのアドレスを使う</li> <li>優先 DNS サーバー(P):</li> </ul> |                                                  |      |
|         | 代替 DNS サーバー( <u>A</u> ):                                           |                                                  | クリック |
|         |                                                                    | [詳細設定][2]                                        |      |
|         |                                                                    | OK 4 ++>201                                      |      |

[閉じる]をクリックしてください。

| ➡ ローカル エリア接続のプロパティ                                       | ? 🛛 |
|----------------------------------------------------------|-----|
| 全般認証許細設定                                                 |     |
| 接続の方法:                                                   |     |
| MMD PONET Family PCI Ethernet Adapter                    |     |
| 構成( <u>C</u> )                                           |     |
| この接続は次の項目を使用します(Q):                                      |     |
| ■ Microsoft ネットワーク用クライアント ■ Microsoft ネットワーク用フライルとプロ・クサカ |     |
| ■ ■ Quos パケット スケジューラ                                     |     |
| ✓ ╦=インターネット ブロトコル (TCP/IP)                               |     |
| インストール(N) 削除(U) プロパティ(R)                                 |     |
|                                                          |     |
| コンビュータル Microsoft ネットソーク上のリソースにアクセスできます。                 |     |
|                                                          |     |
| □ 接続時に通知領域にインジケータを表示する(₩)                                |     |
|                                                          |     |
| 開じる キャン・                                                 | 2/1 |

# 4. Aidxのネットワーク設定

Aidx のネットワーク設定用に使う PC のブラウザを立ち上げ、「http://192.168.123.1」 にアクセスしてください。

以下のページが表示されますので。ユーザ名「admin」、パスワード「admin」を入力して、[ログイン]をクリックしてください。

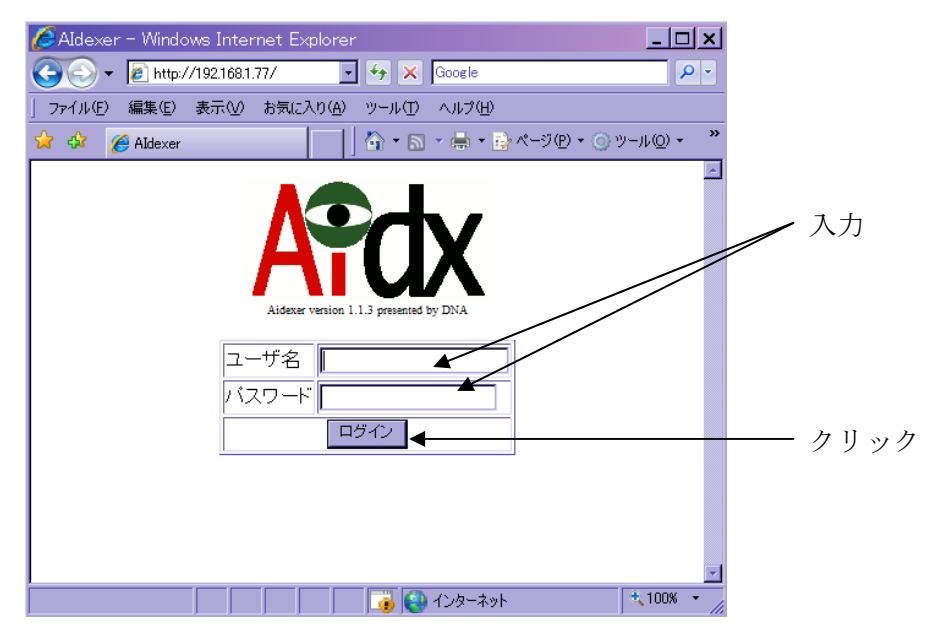

[セットアップメニューへ]をクリックしてください。

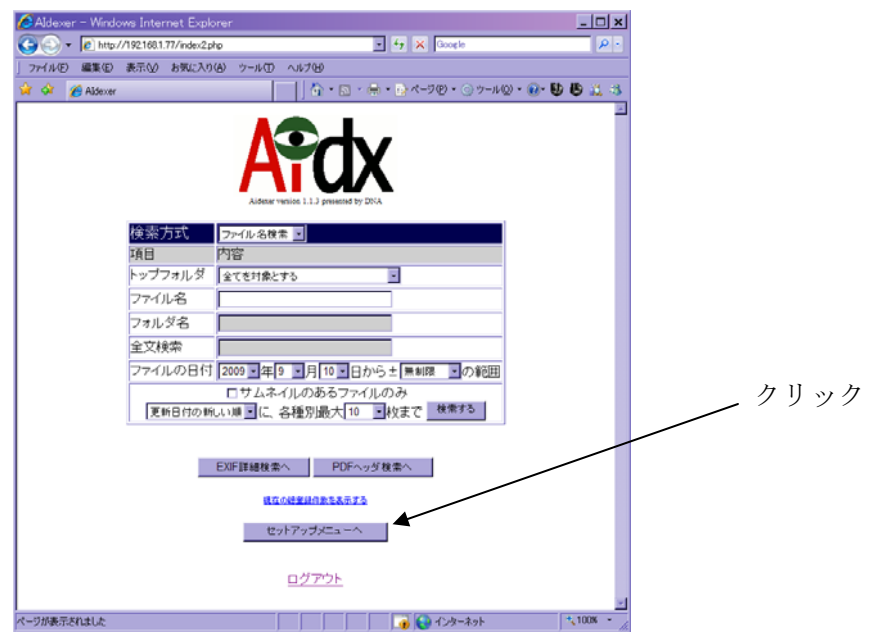

#### [IP アドレスの設定]の欄の[Go]をクリックしてください。

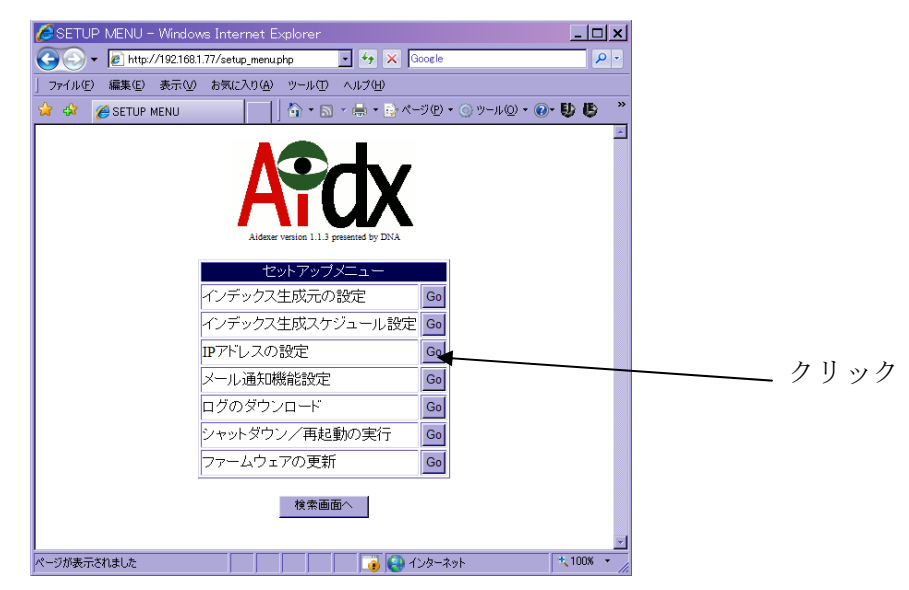

4-① 固定IPで運用する場合の設定(※DHCPで運用する場合は4-②に進む)

[新しい IP アドレス]/[新しいサブネットマスク]/[新しいデフォルトゲートウェイ]/ [DNS サーバの IP アドレス]の欄に、Aidx を運用する際に使う値を入力して[新しい設定 に変更する]をクリックしてください。

| SETUP – Windows Internet Explorer         |                                                                 |          |
|-------------------------------------------|-----------------------------------------------------------------|----------|
| 🕒 🕞 👻 🖉 http://192.168.1.77/mod_ifcfg.php | Google                                                          |          |
| ファイル(E) 編集(E) 表示(V) お気に入り( <u>A</u> )     | ツール(1) ヘルプ(出)                                                   |          |
| 🏠 🍄 🄏 SETUP                               |                                                                 |          |
|                                           |                                                                 |          |
|                                           | Aidexer version 1.1.3 presented by DNA                          |          |
|                                           | 現在の設定                                                           |          |
| IPアト                                      | レス 192.168.123.1                                                |          |
| サブネ                                       | ットマスク 255.255.2                                                 |          |
| テフォ                                       | ルトゲートウェイ (設定なし)                                                 |          |
| DNS <sup>+</sup>                          | 「一八 (設定7」し)                                                     |          |
|                                           | 新しい設定                                                           |          |
| IPアドレスを自動的に取得                             | 有効にする ロ *DNSサーバの設定以外は入力が無視され、自動取得され<br>*DNSサーバの圏も空白にすると自動取得されます | 12 J     |
| 新しいIPアドレフ                                 | 192 168 1 87                                                    |          |
| 新しいサブネットマスク                               | 255 255 255 0                                                   |          |
| 新しいデフォルトゲートウェイ <b>(※注</b>                 | 192 168 1 1                                                     | 入力       |
| DNSサーバのIPアドレス(*注                          | 192 168 1 1                                                     |          |
| (*注 メール通知                                 | ■<br><b>機能を使わない場合は空白でも構いません)</b><br>新しい設定に変更する                  | <i> </i> |
|                                           |                                                                 |          |
|                                           |                                                                 |          |
| _                                         | セットアップメニューに戻る                                                   |          |
|                                           |                                                                 |          |
|                                           |                                                                 | <b>•</b> |
| ページが表示されました                               | 🗾 📄 🚺 🙀 ८७४-२०१                                                 | t 100% - |

#### ※注意

- ・IP アドレスは、ローカル IP アドレスしか指定できません
- ・メール通知機能を使わない場合は、[新しいデフォルトゲートウェイ]および[DNS サーバの IP アドレス]の欄を空白にすることが可能ですが、メールによる通知は 是非使うことを推奨いたします

### [変更を実行する]をクリックしてください。

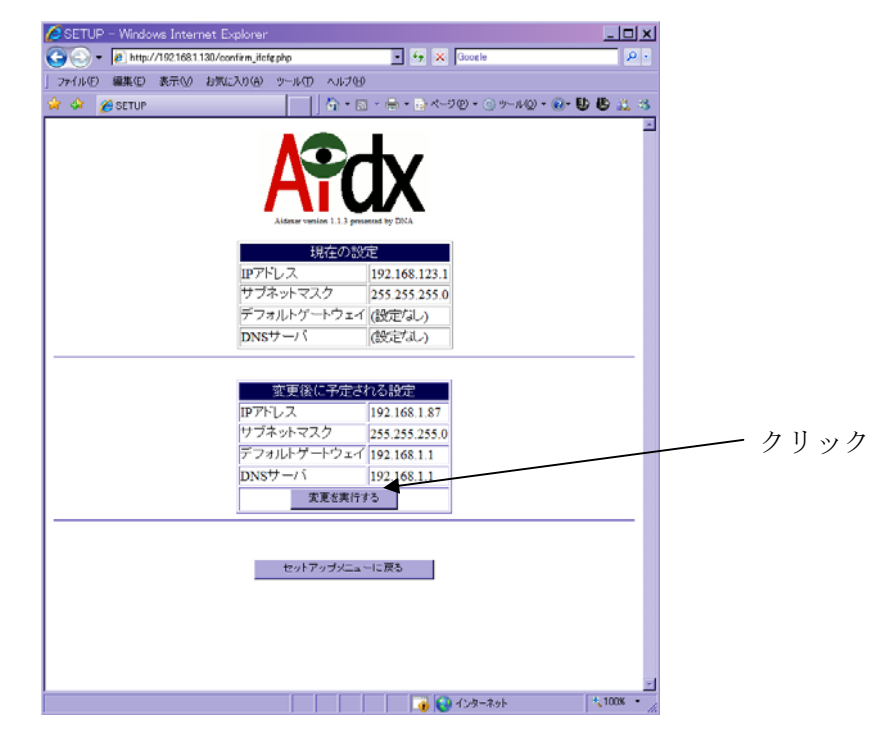

以下の画面が表示され、IP アドレスが変更されます。

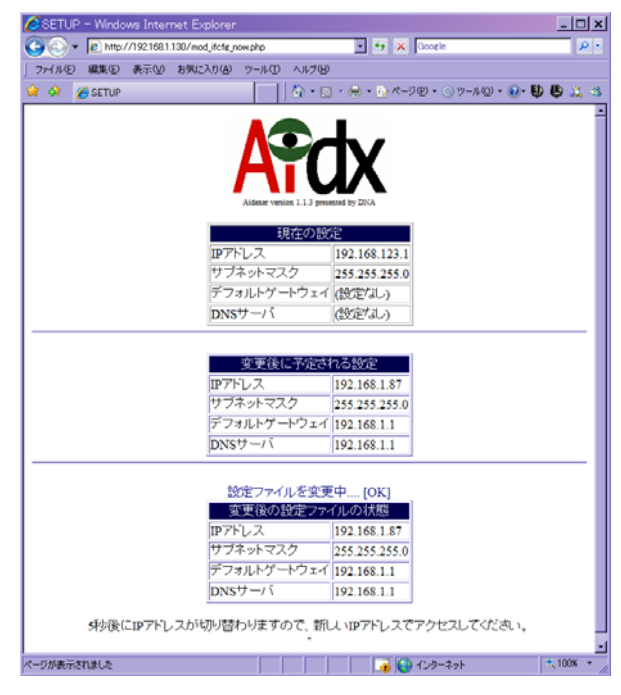

以上でネットワークの設定は終了です。Aidx のネットワーク設定用に使う PC を元の設定に戻してください。

#### 4-② DHCPで運用する場合の設定(※固定IPで運用する場合は5に進む)

DHCP での運用は必ずしも推奨しませんが、可能になっています。 DHCP への設定変更を行った後で、DHCP によるアドレス取得が出来なかった場合、ネ ットワーク越しの設定が不能になるため、その際は、キーボード/モニタを使った直 接操作による設定変更を要すようになるためです。

キーボード/モニタを接続して、IP アドレスの設定を直接確認できる場合を除き、先 に、管理者マニュアルの「メール通知機能設定」の項目を参照して「一般通知」の設 定を済ませてください。

IP アドレス「192.168.123.1」を誰も使っていない状況を確認の上で、Aidx とネットワーク設定用に使う PC を、実際に運用するネットワークに接続してください。

[IP アドレスを自動的に取得]の「有効にする」の右側のチェックボックスをチェックしてください。

必要があれば、DNS サーバの IP アドレスを指定することも出来ます。DNS が DHCP に より自動取得出来る場合、入力は必要ではありません。

[新しい設定に変更する]をクリックしてください。

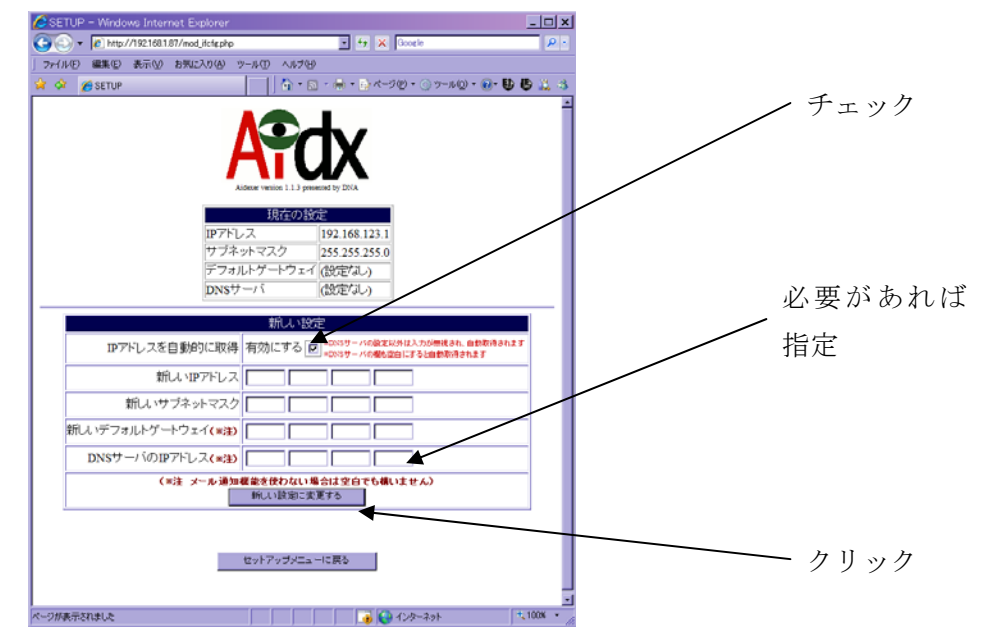

[変更を実行する]をクリックしてください。

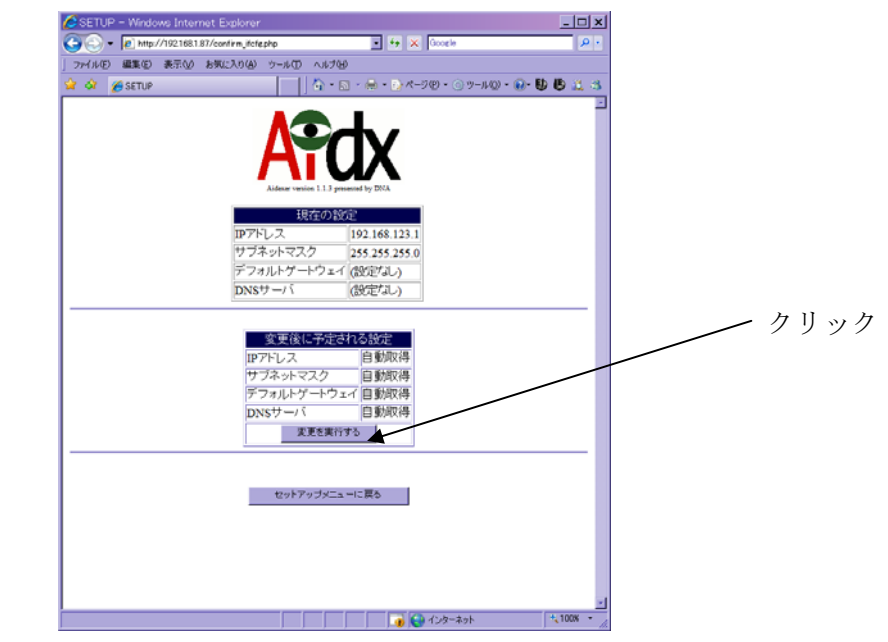

以下の画面が表示され、IP アドレスが変更されます。

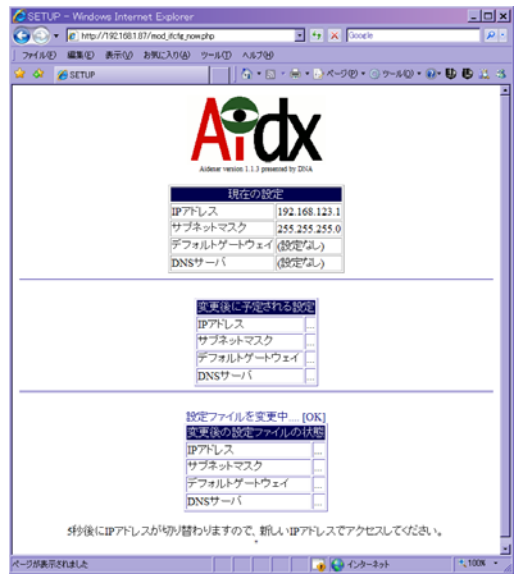

メール通知機能設定を済ませた場合は、「[Aidx]<NOTICE> IP アドレス:192.168.1.87 で ネットワークのリスタート成功」というような件名のメールによって、DHCP で取得さ れた IP アドレスが通知されます。

以後のアクセスは、「http://DHCP で取得した IP アドレス」で行ってください。

以上でネットワークの設定は終了です。Aidx のネットワーク設定用に使う PC を元の設定に戻してください。

# 5. Aidxの運用に関する設定

Aidx を実際に運用するネットワークに接続してください。

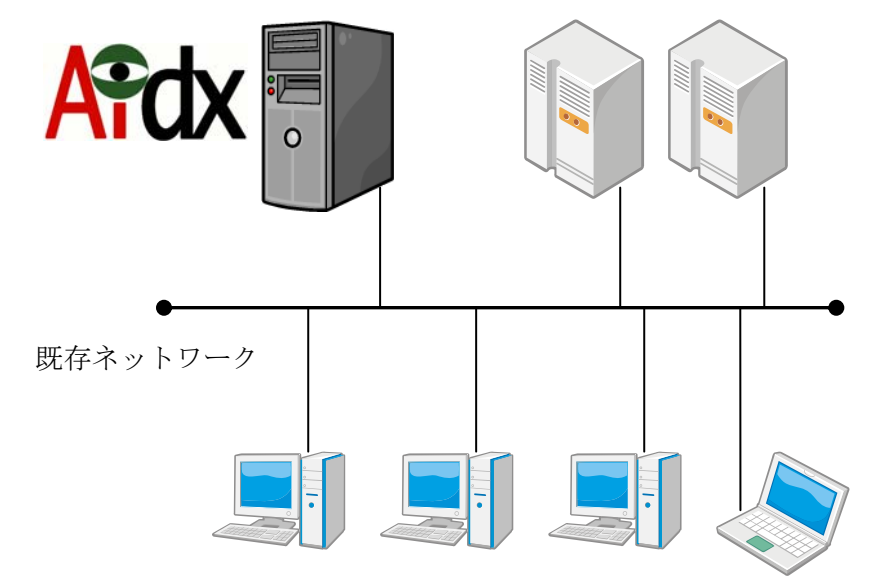

運用時に Aidx にアクセスするために使う PC のブラウザを立ち上げ、

「http://Aidx の IP アドレス」にアクセスして、ユーザ名 admin、パスワード admin で ログインしてください。

ここでは、運用上最低限必要なインデックス生成元の設定のみ解説します。 ①をクリックすることで進むことが出来ます。

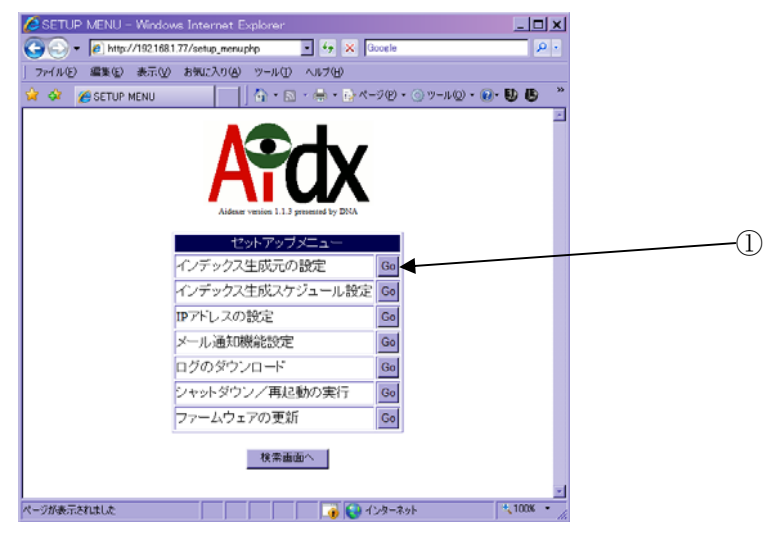

| 💋 SETUP – Windows Internet E    | kplorer                                                    | <u>_ 🗆 ×</u>                           |
|---------------------------------|------------------------------------------------------------|----------------------------------------|
| 😋 🕞 👻 🙋 http://192.168.1.130/se | tup.php 💽 🐓 🗙 Google                                       | <u>- م</u>                             |
| 」 ファイル(E) 編集(E) 表示(⊻) お気(.      | 入り(金) ツール(① ヘルプ(日)                                         |                                        |
| 😭 🍄 🌈 SETUP                     |                                                            | ·• • • • • • • • • • • • • • • • • • • |
|                                 | Aldeser version 1.1.3 presented by DNA                     | 4                                      |
| インデッ                            | ウス生成に使うユーザーの設定(×変更時要注意)                                    |                                        |
|                                 | ユーザ名: testadmin                                            |                                        |
|                                 | バスワード: 変更                                                  | 「実行」                                   |
|                                 | バスワード(再入力):                                                |                                        |
|                                 |                                                            |                                        |
| 新規登録ディレクトリ                      | インデックス生成対象ディレクトリ設定<br>追加<br>(*例 \\192.168.100.100\public)  | 3度力0                                   |
|                                 | 検索/管理ユーザーの設定<br>追加                                         |                                        |
| 新規登録ユーザー                        | ユーザ名: <b> </b><br>バスワード: <b> </b><br>バスワード (再入力): <b> </b> | 追加                                     |
|                                 | セットアップメニューに戻る                                              |                                        |
| ページが表示されました                     |                                                            |                                        |

「インデックス生成元の設定」では、当初以下のような画面が表示されます。

この画面では、大きく分けて3種類の設定を行います。

- 1. インデックス生成に使うユーザの設定 Aidx は、インデックス生成のためにファイルサーバの複数のディレクトリを巡
  - 回します。その際、全てのディレクトリに対して、同一のアカウント/パスワ ードでアクセスします。そのアカウント/パスワードの設定を行うものです。
- インデックス生成対象ディレクトリ設定
   Aidx が、どのファイルサーバのどのディレクトリに対してインデックス生成を 行うかを設定します。
- 3.検索/管理ユーザの設定
   検索や管理を出来るユーザの、追加/削除/パスワード変更を行います。また、 だれが、どのディレクトリに対して検索する権限を持つかを設定します。また、 そのユーザに管理者権限を与えるか否かの設定もここで行います。

#### 5-① インデックス生成に使うユーザの設定

ファイルサーバ側の設定で、インデックスを生成したい全ての共有ディレクト リに対して、Read 権限以上を持つアカウントを作成してください。既にそうい うアカウントがあれば、そのアカウントを使うことも可能です。

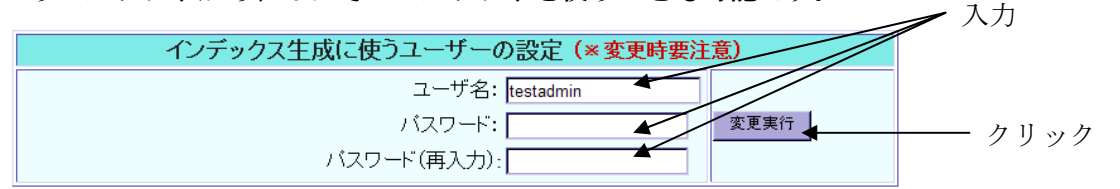

そのアカウントの「ユーザ名」と「パスワード」(およびパスワードの再入力) を入力して、「変更実行」のボタンを押してください。

#### ※注意

この部分の設定は、Aidx の運用開始の最初の1度しか使わないケースが多いと考えら れます。もし、後からこれを変更する場合は、全てのインデックス生成対象が、変更 後のアカウント/パスワードでアクセスできるように、ファイルサーバ側の設定変更 を行う必要があります。

※ PDC を使いドメインで運用しているファイルサーバにおいては、ユーザ名の欄には、 「ユーザ名@ドメイン名」の書式で入力を行ってください。 5-② インデックス生成対象ディレクトリ設定

この設定では、インデックス対象ディレクトリを1つ追加する毎に、1行ずつ表 示が増える仕組みになっています。最初は何も設定されていないため、まず、 新規登録ディレクトリの追加を行います

| インデックス生成対象ディレクトリ設定 |                               |  |    |  |
|--------------------|-------------------------------|--|----|--|
|                    | 追加                            |  |    |  |
| 新規登録ディレクトリ         | (※例\\\192.168.100.100\public) |  | 追加 |  |

ファイルサーバ内のイン デックス生成対象ディレ クトリのWindowsファイ ル共有としての共有フォ ルダ名を入力します

共有フォルダ名をコピー&ペーストで楽に入力するための手法を簡単に例示します。

WindowsXP を使った場合の入力の例です。

(※IP アドレス「192.168.1.2」のファイルサーバの「cgp」という共有フォルダをイ ンデックス生成対象とする例)

[スタート]→[マイネットワーク]をクリックする

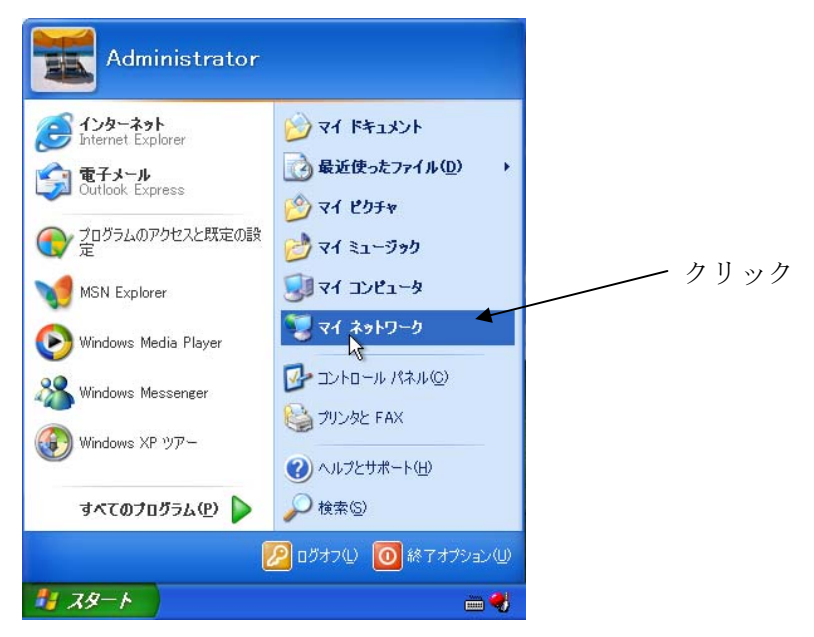

|                                                            |                                                 |                                            | 🖊 クリック   |        |
|------------------------------------------------------------|-------------------------------------------------|--------------------------------------------|----------|--------|
| [検索]をクリック                                                  | <b>'</b> する                                     |                                            |          |        |
|                                                            |                                                 |                                            |          |        |
| <b>ビマイ ネッ</b><br>ファイル(F)                                   | - <b>リーク</b><br>(存集(F) ま <u>二</u> 0.0 か与(-3.0(A |                                            |          |        |
| Jrine/                                                     |                                                 |                                            | ~~       |        |
| <b>()             </b>                                     |                                                 | <sup>7</sup> フォルダ                          |          |        |
| アドレス( <u>D</u> )                                           | マイ ネットワーク                                       |                                            | 🖌 🄁 移動   |        |
| ネットワー                                                      | -ኃ ዓスኃ 🔹 🔦                                      | コーカル ネットリーク                                |          |        |
| <ul> <li>22 ネット</li> <li>23 まっと</li> <li>24 まっと</li> </ul> | ワーク プレースを追加                                     | administrative - Samba Server<br>(Filebox) |          |        |
|                                                            | ム/小規模オフィスのネッ<br>ークをセットアップする<br>2グループのコンピュータ     | admintool - Fx-1afa3f                      |          |        |
| 230                                                        | 1/30                                            |                                            |          |        |
| [コンピュータ名                                                   | (N)]に「192.168                                   | .1.2」と入力して[検索(R)                           | ]をクリックする |        |
| 📜 マイ ネット                                                   | - ワーク                                           |                                            |          |        |
| ファイル(E)                                                    | 編集(E) 表示(V) お気に入り(A)                            | ) ツール① ヘルプ(出)                              |          | - r    |
| ⑤ 戻る -                                                     | 🕥 - 🎓 🔎 検索 🚱                                    | 7 フォルダ 🛄 🔹                                 |          | 一 入力   |
| アドレス( <u>D</u> ) 🎈                                         | 🚽 マイ ネットワーク                                     |                                            | ▶ 移動     |        |
| 検索コンパニオ                                                    | ע <u>רים ×</u>                                  | ル ネットワーク                                   |          |        |
| とのコンピュ<br>か?                                               | 1ータを検索します                                       | admintool - Fx-1afa3f                      | =        |        |
| コンピュータ:<br>192.168.1                                       |                                                 | annai - Localhost                          |          |        |
| スの項目も<br>② このコン<br>を検索                                     | 美行できます<br>ピュータにあるファイル<br>する(5)                  | Apache Group - Moriyama1300                |          | ー クリック |
| 2J 1.2%-                                                   | かソロマロ史赤 9 QU<br>検索( <u>R</u> )                  | backup - Moriyama1300                      |          |        |
|                                                            | 2                                               | cd_f - Kanri-utdc1                         |          |        |
|                                                            |                                                 |                                            |          |        |

検索して見つかったコンピュータをクリックする

|                                                                    |                                                  |       |        | クリック |
|--------------------------------------------------------------------|--------------------------------------------------|-------|--------|------|
| 🐌 検索結果 - コンピュータ                                                    |                                                  |       |        |      |
| ファイル(E) 編集(E) 表示(⊻) お気                                             | 転に入り( <u>A</u> ) ツール( <u>T</u> ) ヘルプ( <u>H</u> ) |       | -      |      |
| 🔇 戻る • 🕥 · 🏂 🔎 🏘                                                   | 🙀 🎼 フォルダ 🛄 🕶                                     |       |        |      |
| アドレス(型) 😰 検索結果 - コンピュータ                                            |                                                  |       | 🔺 🄁 移動 |      |
| 検索コンパニオン ×                                                         | 名前                                               | フォルダ名 | コメント   |      |
| <b>どのコンピュータを検索します</b><br>か?<br>コンピュータ名( <u>M</u> ):<br>192.168.1.2 | <b>3</b> 19216812                                | 不明    |        |      |

「cgp」フォルダをクリックする

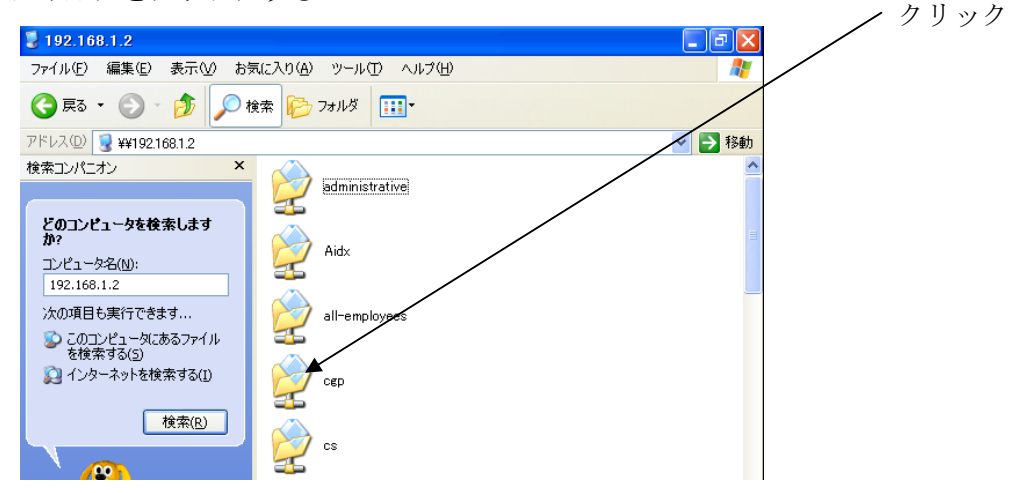

※ユーザ名/パスワードを求められる場合は入力してください

「アドレス(D)」の中で右クリックしてコピーする

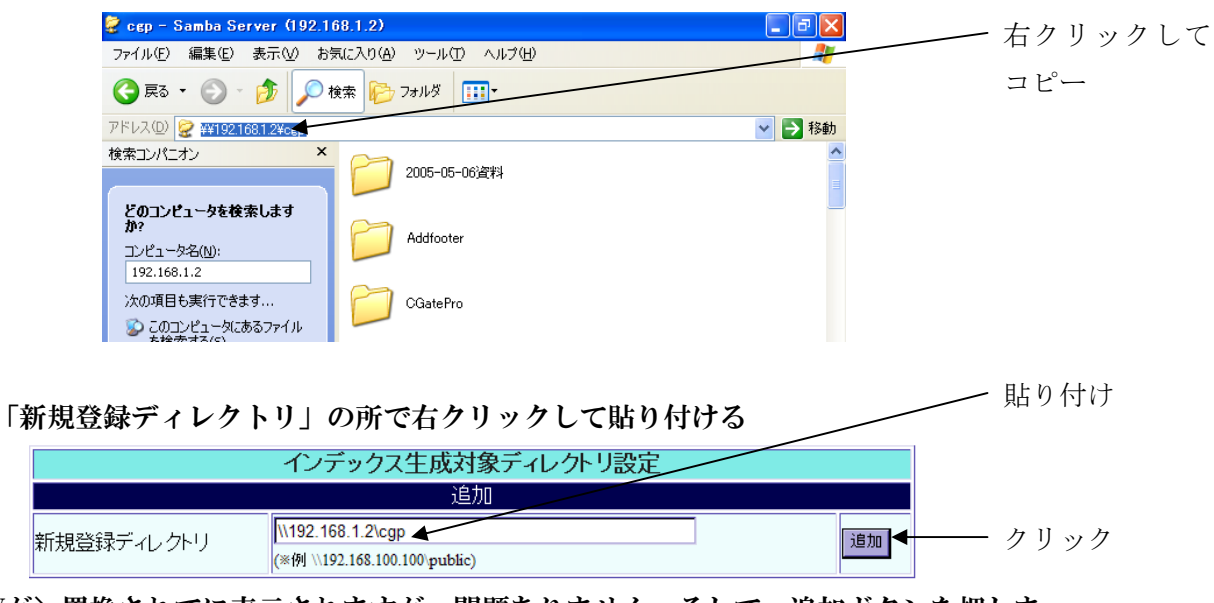

¥が\置換されてに表示されますが、問題ありません。そして、追加ボタンを押しま す。(再確認も OK してください)

追加時には「インデックス生成に使うユーザーの設定」で指定されたユーザ名/パ スワードを使って、実際にファイルサーバにアクセス可能か否かが検証され、可能 であった場合のみ、追加が実施されます。 追加に成功すると、以下のように、現行に反映された表示が出ます。

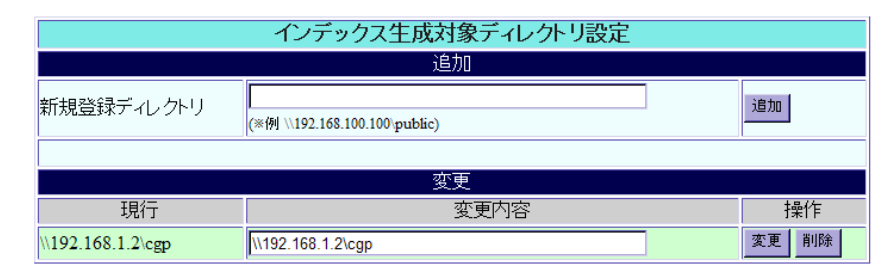

登録した後、やはりここは対象から外したいときは削除を押してください。 変更というのは、インデックスが貼られてしまった後では、あまり有効に機能しま せんので、初期の勘違いの修正等に使ってください。

#### 5-③ 検索/管理ユーザーの設定

前項の説明で、1つのインデックス生成対象を追加した状態では、この設定部分 は以下のように変わっています。

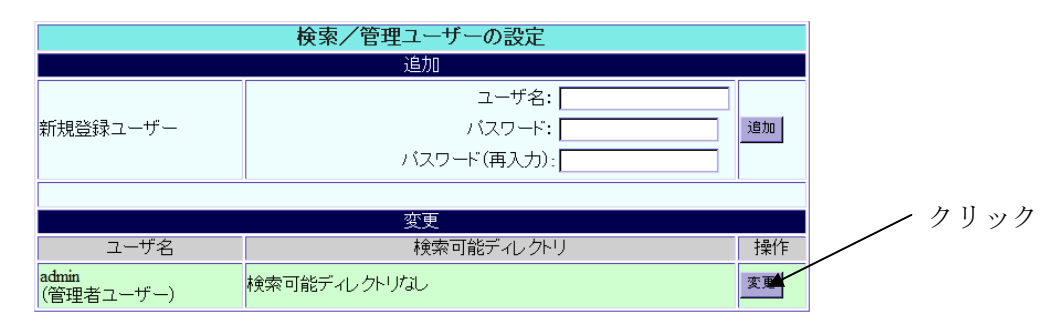

これは、管理者権限のユーザですら、今追加したボリュームを検索できないこ とを示します。変更ボタンを押してください。

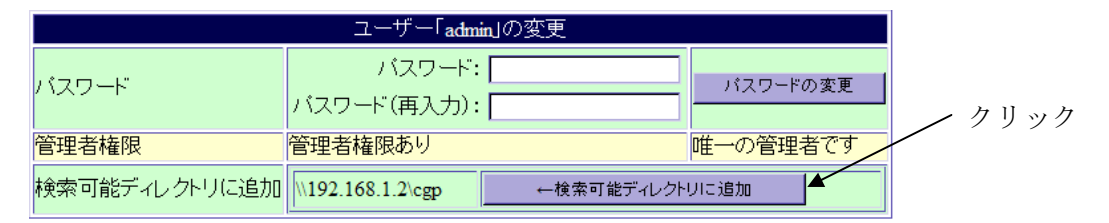

検索可能ディレクトリに追加を押せば、このボリュームを検索できるようにな ります。

一般ユーザの追加や設定については、管理者マニュアルをご参照ください。

## 6. 初回のインデックス生成

必要なボリュームと、ユーザーの設定を終えたら、早速インデックスを作ってみま しょう(※注)。ページ最下部にある「インデックスの手動生成開始」のボタンを押 してください。

インデックス手動生成開始

即座に、ファイル名と属性のインデックス、およびサムネイルが作成されます。 その後、順次全文検索用インデックスが貼られます。

数日後には、ファイルサーバ全域の高速検索を提供してくれることでしょう。

※注 初回のインデックス生成完了の通知について

管理者マニュアルの「メール通知機能設定」を参照して、メール通知機能の設定 を済ませておけば、インデックス生成の開始/終了/失敗などがメールで通知さ れます。

通知を希望される場合、最初のインデックス生成を開始する前に、メール通知機能の設定を行っておくことを推奨します。

メール通知機能をお使いにならない場合でも、インデックス生成処理中は、「イン デックス手動生成開始」のボタンが表示されずに、「インデックス生成プログラム 動作中」という表示が出ますので、その状況を確認することは可能です。